# What is RoboForm?

RoboForm is a software tool designed to streamline your productivity on the web. At its core, RoboForm is a secure and convenient way to save and access your **login credentials**, **bookmarks**, **personal information**, and more.

RoboForm is available across platforms and browsers, including:

- Windows
  - Chrome • Safari
- MaciOS
  - OS Edge
- Android

Firefox

Look for the RoboForm icon in your system tray or on your browser's navigation bar!

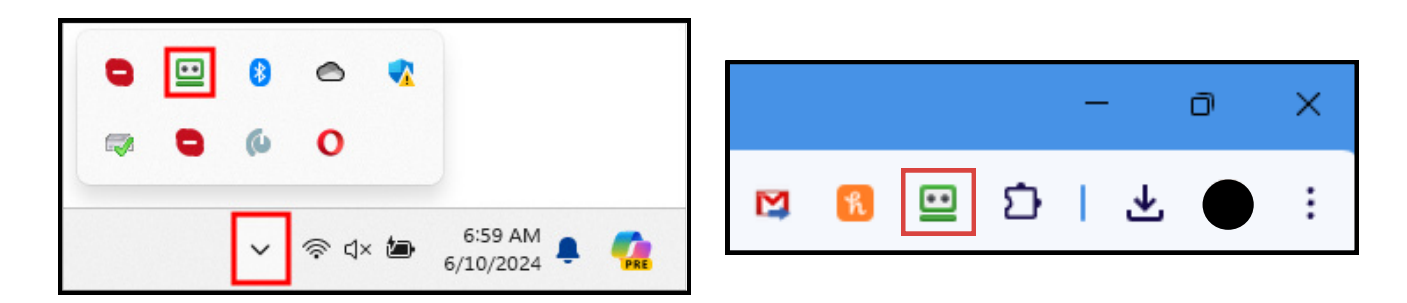

# Installation and Account Setup

# Installation:

- 1. Go to https://www.roboform.com/download.
- 2. Look for the recommended download for your system, and click the green Install button.
- 3. Click on the Downloads button on the top right of your browser window, and click on the installer.
- 4. You will be prompted to install the browser extension.
- 5. To keep RoboForm on your browser navigation, be sure to Pin it.

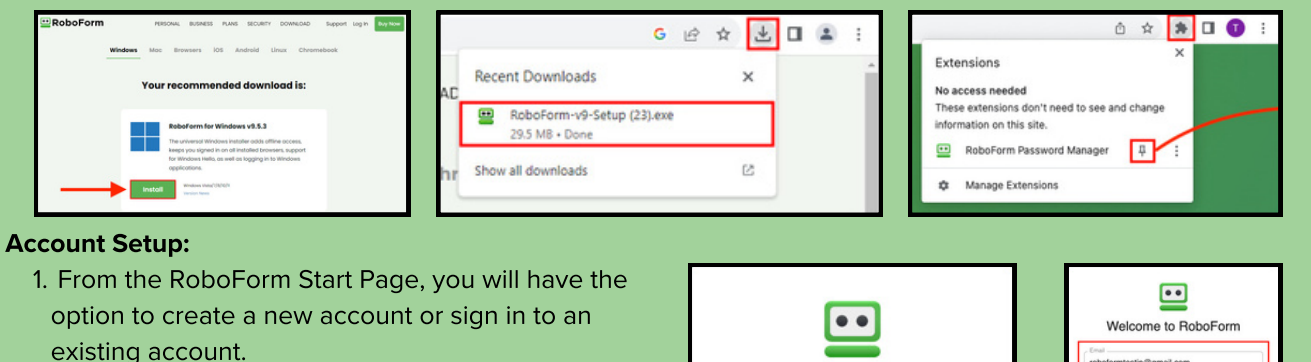

- 2. If you already have an account, click Log In and enter your credentials.
- 3. If you do not have an account, click Create New Account.
- 4. Enter your name, your email address, and choose a Master Password for your RoboForm account.

| ••                  | Welcome to RoboF                           |
|---------------------|--------------------------------------------|
| —                   | roboformtestip@gmail.com                   |
| Welcome to RoboForm | Master Password                            |
| Log In              | First and Last Name                        |
| New to RoboForm?    | Create Account                             |
| Sign Up             | By signing up, I agree to RoboForm Terms & |
|                     | Already have an account? Log               |

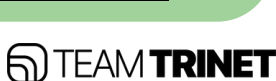

# **RoboForm Cheat Sheet**

# Logins

# How to Save

On the Extension window:

- 1. Click the **blue + icon**.
- 2. Find the site you're on, or click Create Your Own.
- 3. Enter your account information and click the Save button.

# How to Use

To use your saved login, simply select the website you're on from the RoboForm extension!

# **Autosave**

When you enter login information you haven't input into RoboForm and click the Login/Submit button, you will be prompted to save the credentials to your RoboForm account.

# Add New Login

# Saving Other Data (Bookmarks and Safenotes)

**Bookmarks:** Navigate to the site you would like to bookmark. On the Extension window, click on the **Floppy Disk icon** on the bottom right.

Safenotes: On the Extension window, click the dropdown menu located next to the Logins tab, and select Safenotes. Click on the blue + icon on the bottom right.

A window will pop up that will allow you to save either of these items in the same way that you save a Login.

# Identities

# **Creating an Identity**

- 1. Go to the RoboForm **Start** page.
- 2. Select Identities on the **left** side of the screen.
- 3. Click the **blue + icon** on the bottom right.
- 4. Name the Identity, select your country, and click **Next**.

# You Can Save Your:

- Name and Title
- Passport Details
- Credit Card Details
- Vehicle Information

# Using an Identity

When you encounter a form, click the RoboForm autofill icon and choose the Identity you'd you like to pull information from, and click "Fill".

Workplace Info

• Bank Information

Address

| User ID<br>Password | roboformte  | stjp@gmail.com |      |
|---------------------|-------------|----------------|------|
| Folder:             | Home        |                | ~    |
| Never fo            | r this site | Not Now        | Save |

# **Staying Organized With Folders**

When saving a new Login, Bookmark, or Safenote, you have the ability to place that login into an existing folder, or to create a new folder entirely. Just open the dropdown menu and choose your destination!

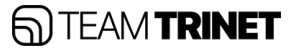

# **Differences Between Sharing and Sharing RoboForm Items**

## Sharing

Sharing RoboForm Data is like sharing a Google Doc - the shared data is updated to any changes (ex. changing a password) and access to the shared data can be revoked at any time. The sharer may choose multiple recipients.

### **Sharing and Sending Individual Items**

**Right-click** on a RoboForm item, choose either **Sharing** or **Send**, then enter the email of the desired recipient.

| •            | RoboForm                              | Q Search RoboFor | m              |              | · ( | roboformdemoilfigmail.com - |
|--------------|---------------------------------------|------------------|----------------|--------------|-----|-----------------------------|
| . 8          | Home                                  | All Shared       | Shared With Me | Shared By Me |     | 88 II II                    |
| 4            | Pinned                                | Shared Folders   |                |              |     |                             |
| =<br>6<br>12 | All<br>Logins and Bookma<br>Safenotes | Shared with me   |                |              |     |                             |
| 0<br>8       | Test identity 2<br>Identities         |                  |                |              |     |                             |
| *<br>*       | Security Center<br>Sharing Center     |                  |                |              |     |                             |
| ۵            | Emergency Access                      |                  |                |              |     |                             |

# Security

# **Compromised Passwords**

On the RoboForm Start page:

- 1. Click on the **Security Center button** on the left side of the screen.
- 2. Click on the **Compromised Passwords tab** to see a list of your passwords that have been exposed in a data breach.

# Sending

Sending RoboForm Data is similar to sending an email. The RoboForm data is sent once, and any changes won't be updated (ex. changing a password) to the recipient and access to the sent data can't be revoked. You can send an item to multiple recipients.

|                                   | Share 'E-Trade' Login    | ×        |
|-----------------------------------|--------------------------|----------|
| Allagen an E                      |                          |          |
| 🔒 Loges 🕞 🧮 Fillages 🛛 😓 Jan Sede |                          |          |
| Popular Pacert A-2                | Learn more about sharing |          |
| ABChest  © Log In                 |                          |          |
| Vernat E Co Fill                  | - User Email             |          |
| Coupont (C On to                  | roboformdemo@gmail.com   | Share    |
| E thele C Copy Username           |                          |          |
| Amagen Copy Password              |                          |          |
| Walmart bestaccov / Edd           |                          |          |
| Facebook (Instance: 🏟 Planame     | Users                    |          |
| Visultur 1 Delete                 |                          |          |
| Unknown 30 Scan OR code           | Test Account (vicu)      | Owner    |
| Allward 🖸 Sand                    | wat Presedent (jos)      | Continue |
| Chane E Lincon                    |                          |          |
| a second                          |                          |          |

### **Creating Shared Folders**

On the RoboForm Start page:

- 1. Click on the **Sharing Center button** on the left side of the screen.
- 2. Click on the **blue + icon** on the bottom right.
- 3. Name your Shared Folder and choose the recipients you would like to have access to it.

# **Password Generator**

When creating a new account or changing a password:

- 1. Click the **RoboForm autofill icon** next to the Password field.
- 2. Click Generate.
- 3. Click Fill to enter your new password.

### **Login Limits**

To access your RoboForm Security settings from the Extension,

- 1. Click the 3 dots in the upper right.
- 2. Select Settings, and then select Security on the left side of the screen. From here you can select your preferences for:

### Authentication Method

- 1. Always ask for Master Password When checked, means you can only log in by typing your Master Password.
- 2. Windows Hello Allows you to use Windows Hello to log in instead of your Master Password.
- 3. Use Fingerprint Allows you to use your fingerprint to log in instead of your Master Password.
- 4. Don't ask for Master Password When checked, turns off the prompt requesting the Master Password. For security reasons, we recommend against this.

### **Automatic Logout**

- Auto-Logout on User Switch or Lock Workstation -Automatically logs you out when you switch users or lock your workstation (only available in Editor).
- 2. Auto-Logout After This Many Minutes The time period before RoboForm automatically logs you off. You can turn off Auto-Logout by checking the box in the Editor. The number at the bottom shows the amount of minutes before Automatic Logout. To change the time period, simply type in a number or click the up and down arrows to select a number of minutes.

### **Two-Factor Authentication**

- 1. Email
- 2.SMS Text 3.Authenticator App 4.Off

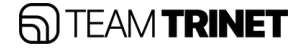